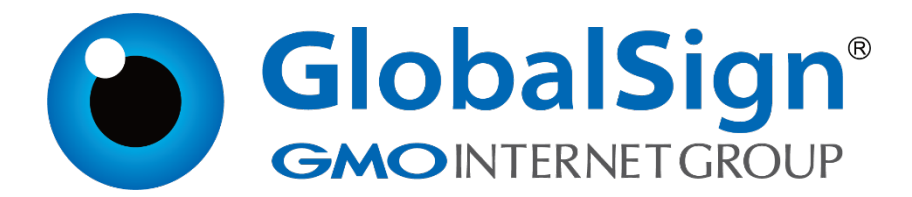

Weblogic 10

二〇二一年一月

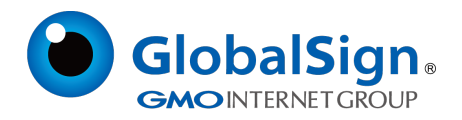

# 目录

| 1. 生成证书请求         |    |
|-------------------|----|
| 1.1 安装JDK(可选)     |    |
| 1.2 生成keystore 文件 |    |
| 1.3 生成证书请求文件(CSR) |    |
| 2. 导入服务器证书        | 4  |
| 2.1 获取中级CA 证书     | 4  |
| 2.2 获取服务器证书       | 4  |
| 2.3 导入证书          | 5  |
| 3. 安装服务器证书        | 6  |
| 3.1 配置Servers     | 6  |
| 3.2 设置认证模式        |    |
| 3.3 设置服务器证书私钥别名   | 10 |
| 3.4 访问测试          | 11 |
| 4. 服务器证书的备份及恢复    | 11 |
| 4.1 服务器证书的备份      |    |
| 4.2 服务器证书的恢复      |    |

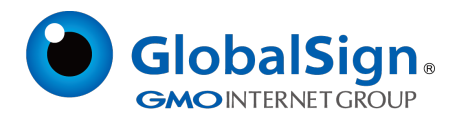

# 服务器证书安装配置指南(Weblogic 10)

## 1. 生成证书请求

## 1.1 安装JDK (可选)

Weblogic 安装后自带JDK 安装。如果您直接在服务器上生成证书请求,请进入Weblogic安装目录

下JDK 所在路径的bin 目录,运行keytool 命令。

如果您需要在其他环境下生成证书请求文件,则您可以选择安装JDK,并稍后上传生成的密钥库文件

keystore.jks 到服务器上进行配置。

可以参考Java SE Development Kit (JDK) 下载。下载地址:

http://java.sun.com/javase/downloads/index.jsp

## 1.2 生成keystore 文件

生成密钥库文件keystore.jks 需要使用JDK 的keytool 工具。命令行进入JDK 下的bin目录,运行

keytool 命令。(示例中粗体部分为可自定义部分,请根据实际配置情况作相应调整)

keytool -genkey -alias server -keyalg RSA -keysize 2048 -keystore keystore.jks -storepass

#### password

| keytoo  -genke<br>输入 keystore { | y -alias weblogickeyalg RSAkeysize 2048 -keystore c:\ca\keystore.jks<br>密码: ****** |
|---------------------------------|------------------------------------------------------------------------------------|
|                                 |                                                                                    |
| 您的名字与姓日                         | 5是什么?                                                                              |
| [Unknown]:                      | cn.globalsign.com                                                                  |
| 您的组织单位名                         | 3称是什么?                                                                             |
| [Unknown]:                      | IT Dept.                                                                           |
| 您的组织名称是                         | 晶什么?                                                                               |
| [Unknown]:                      | GlobalSign China Co., Ltd.                                                         |
| 您所在的城市或                         | 载区域名称是什么?                                                                          |
| [Unknown]:                      | Shanghai                                                                           |
| 您所在的州或省                         | 省份名称 <del>是</del> 什么?                                                              |
| [Unknown]:                      | Shanghai                                                                           |
| 该单位的两字母                         | 国家代码是什么                                                                            |
| [Unknown]:                      | CN                                                                                 |

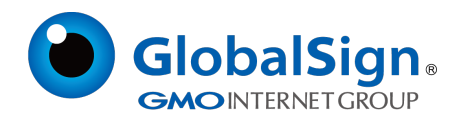

| CN=cn.globalsign.com, OU=IT Dept, O= GlobalSign China Co., Ltd., L=Shanghai, ST=Shanghai, C=CN<br>正确吗?<br>[否]: Y |
|----------------------------------------------------------------------------------------------------|
| 输入 <weblogic>的主密码<br/>(如果和 keystore 密码相同,按回车):</weblogic>                                                        |

以上命令中, server 为私钥别名(alias), 生成的keystore.jks 文件默认放在命令行当前路径下。

## 1.3 生成证书请求文件(CSR)

keytool -certreq -alias server -sigalg MD5withRSA -file certreq.csr -keystore keystore.jks -

keypass password -storepass password

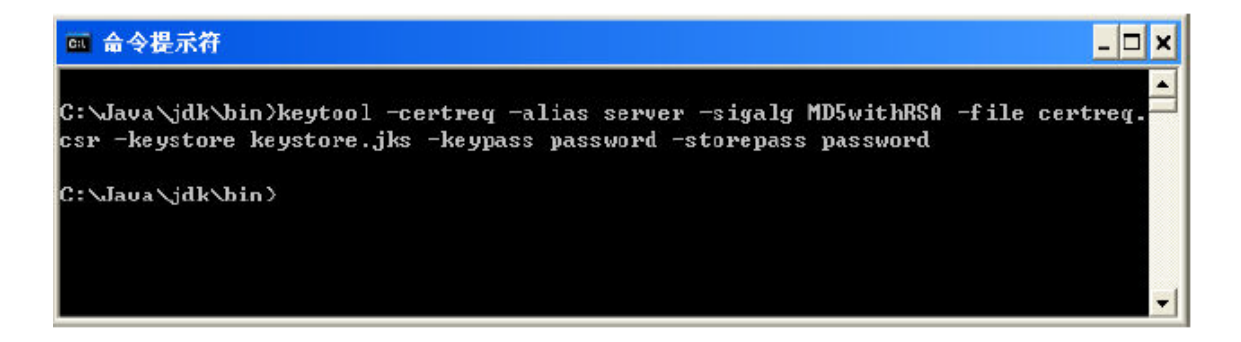

请将证书请求文件certreq.csr 提交给GlobalSign , 并备份保存证书密钥库文件keystore.jks , 等待证

书的签发。密钥库文件丢失将导致证书不可用。

## 2. 导入服务器证书

## 2.1 获取中级CA 证书

为保障服务器证书在 IE7 以下客户端的兼容性,服务器证书需要安装两张中级 CA 证书(包括中级 证书和交叉证书)。

从邮件中获取中级证书和交叉证书:

将证书签发邮件中的从 BEGIN 到 END 结束的两张中级 CA 证书内容 (包括"-----BEGIN

CERTIFICATE-----"和"-----END CERTIFICATE-----")分别粘贴到记事本等文本编辑器中,并修改文

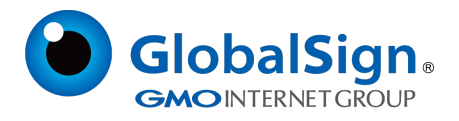

件扩展名,保存为 intermediate1.cer (交叉证书)和 intermediate2.cer (中级证书)文件。

#### 2.2 获取服务器证书

将证书签发邮件中的从 BEGIN 到 END 结束的服务器证书内容 (包括"-----BEGIN CERTIFICATE--

--"和"-----END ERTIFICATE-----")粘贴到记事本等文本编辑器中,并修改文件扩展名保存为

server.cer文件。

#### 查看Keystore文件内容

进入 JDK 安装目录下的 bin 目录,运行 keytool 命令。

您的keystore 密码

keytool -list -keystore C:\keystore.jks -storepass password

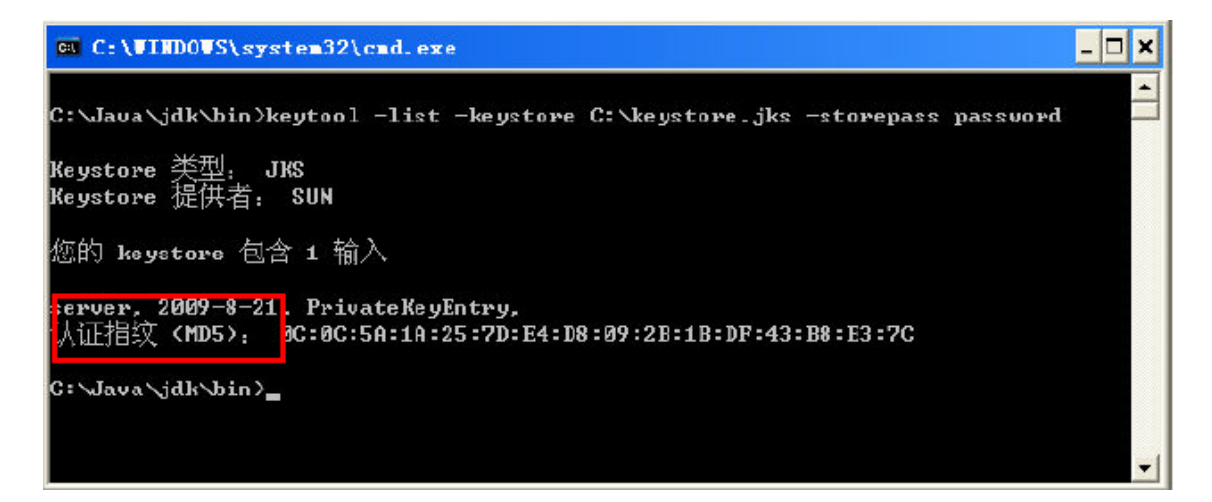

查询到 PrivateKeyEntry 属性的私钥别名(alias)为server。记住该别名,在稍后导入服务器证书时需

要用到。(示例中粗体部分为可自定义部分,请根据实际配置情况作相应调整。)

注意,导入证书时,一定要使用生成证书请求文件时生成的 keystore.jks 文件。keystore.jks 文件 丢失或生成新的 keystore.jks 文件,都将无法正确导入您的服务器证书。

## 2.3 导入证书

导入第一张中级 CA 证书 (交叉证书)

keytool -import -alias intermediate1 -keystore C:\keystore.jks -trustcacerts -storepass

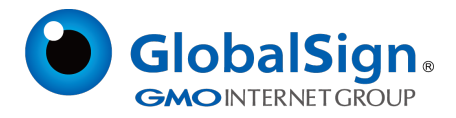

## password -file C:\intermediate1.cer

导入第二张中级 CA 证书(中级证书)

keytool -import -alias intermediate2 -keystore C:\keystore.jks -trustcacerts -storepass

password -file C:\intermediate2.cer

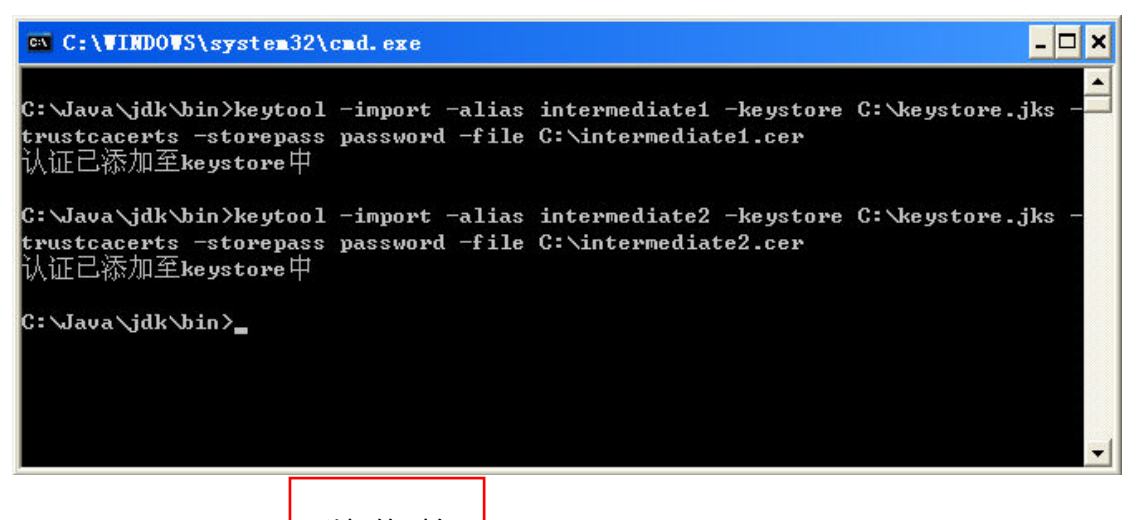

导入服务器证书

私钥的别名

keytool -import -alias server -keystore C:\keystore.jks -trustcacerts -storepass

#### password -file C:\server.cer

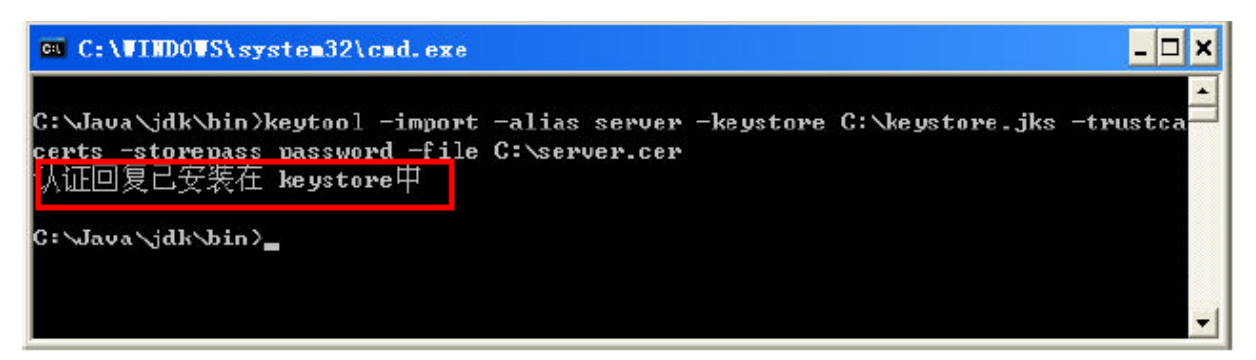

导入服务器证书时,服务器证书的别名必须和私钥别名一致。请留意导入中级CA 证书和导入服务器 证书时的提示信息,如果您在导入服务器证书时使用的别名与私钥别名不一致,将提示"认证已添加至 keystore 中"而不是应有的"认证回复已安装在keystore 中"。证书导入完成,运行keystool 命令,

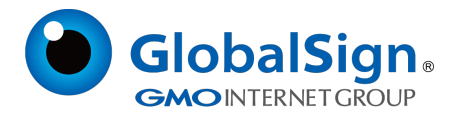

## 再次查看keystore 文件内容

keytool -list -keystore C:\keystore.jks -storepass password

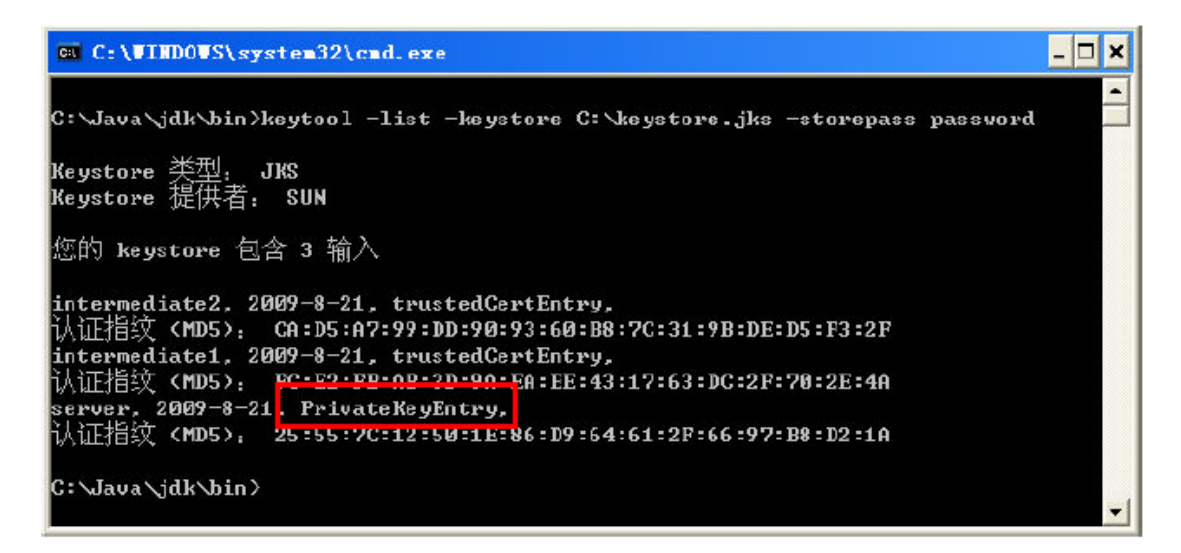

#### 3. 安装服务器证书

#### 3.1 配置Servers

登陆Weblogic 控制台,并进入 "Servers"

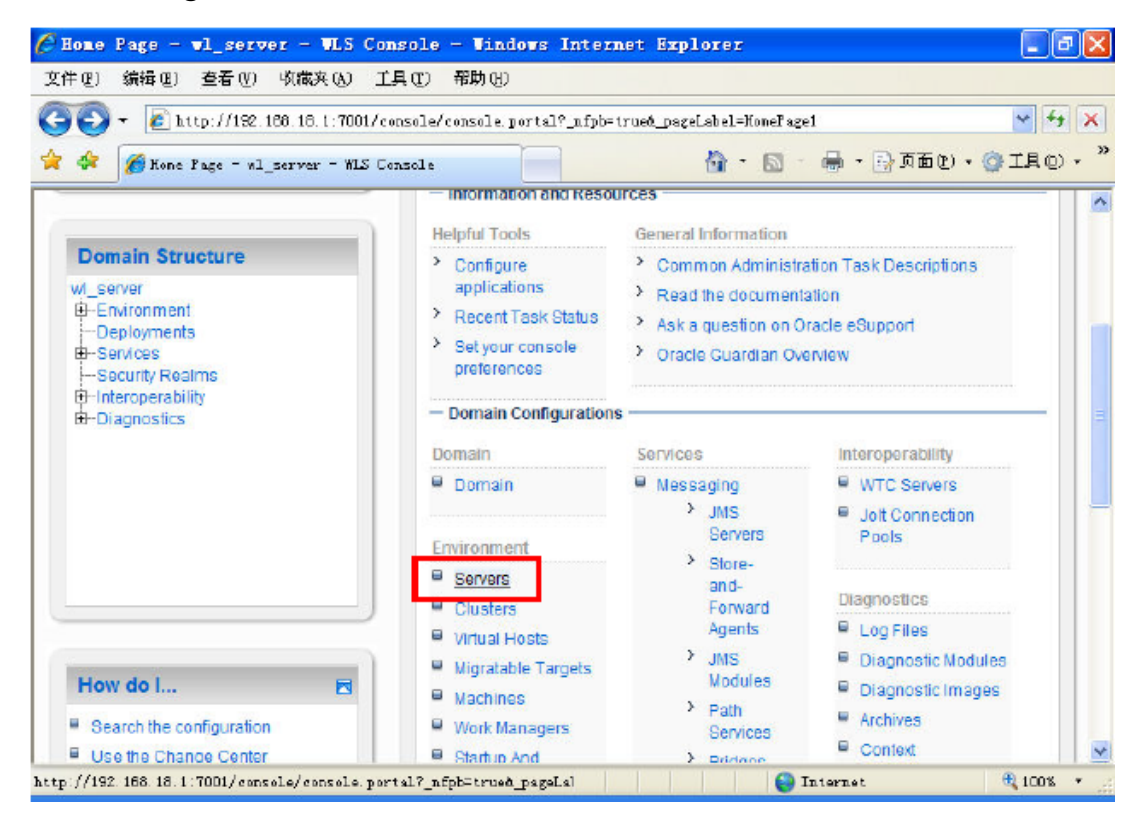

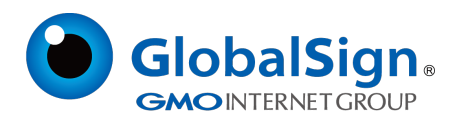

# 选择您需要配置服务器证书的Server

| 💫 👻 🙋 http://192.166.16.1:7001/c                                                                   | onsole/conso         | le.portal?_nfpb=tr                                                                                                    | ue@_pageLa | bel=CoreSe                        | verServerTa                   | blePage    | ¥ 4            |
|----------------------------------------------------------------------------------------------------|----------------------|----------------------------------------------------------------------------------------------------|------------|-----------------------------------|-------------------------------|------------|----------------|
| 🛠 🔏 Sunnary of Servers - vl_serve                                                                  | r - WLS Cons         | ole                                                                                                    | ł          | a • 📾                             | - 🖶 - 🖂                       | 页面 (2)     | • 🎯 IR Q       |
| M_server<br>B-Environments<br>H-Services<br>Security Realms<br>B-Interoperability<br>B-Diagnostics | Mach<br>This<br>Webi | nine (JVM) and has it<br>page summarizes e<br>Logic Server domain<br>comize this table<br>rs (Filtered - More (<br>W Clane D | Columns Ex | iguration.<br>that has be<br>ist) | en configure<br>wing 1 to 1 o | d in the c | ument          |
|                                                                                                    |                      | Name 🌣                                                                                                    | Cluster    | Machine                           | State                         | Health     | Listen<br>Port |
| )                                                                                                  |                      | examplesServer<br>(admin)                                                                                                    |            |                                   | RUNNING                       | 🗖 ок       | 7001           |
| How do I 💌                                                                                         | Ne                   | W Clone D                                                                                                    | elete      | Sho                               | wing 1 to 1 o                 | f1 Previ   | ous   Next     |
| Create Managed Servers                                                                             |                      |                                                                                                    |            |                                   |                               |            |                |
| Delete Managed Servers                                                                             |                      |                                                                                                    |            |                                   |                               |            |                |
| Delete the Administration Server                                                                   |                      |                                                                                                    |            |                                   |                               |            |                |

在 "General" 下,可以配置您的http 和https 是否启用,以及访问端口号。https 默认端口号为443,

请在选项启用SSL 并相应修改端口号。

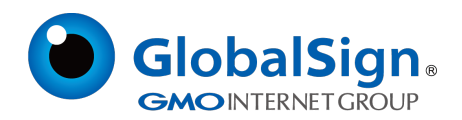

| 오큐(@) Sniff(@) 오줌(@) 역(da,A(@)<br>- (@) http://162.168.18.1:7001, | 上兵 (() 市助)(()<br>/consola/console.portal?_mfpb=truck_pageLabel= | SerwerConfigGener al TabFage&handl e 💌 🐓 🔀                                                                            |
|-------------------------------------------------------------------|-----------------------------------------------------------------|----------------------------------------------------------------------------------------------------|
| 🍃 🖸 🏀 Settings for examplesServer                                 | - vl_server                                                     | - 🖾 - 🖶 - 🕞 एक 😰 - 🎯 - 🖾 -                                                                                            |
| Failed (0) Critical (0) Overloaded (0)                            | Listen Port Enabled                                             | Specifies whether this server<br>can be reached through the<br>default plain-text (non-SSL)<br>listen port. Nore Info |
| 0K (1)                                                            | Listen Port: 7001                                               | The default TCP port that this<br>server uses to listen for regular<br>(non-SSL) incoming<br>connections. More Info   |
|                                                                   | SSL Listen Port Enabled                                         | Indicates whether the server<br>can be reached through the<br>default SSL listen port. More<br>Info                   |
|                                                                   | SSL Listen Port: 7002                                           | The TCP/IP port at which this server listens for SSL connection requests. More into                                   |
|                                                                   | 🔲 🛃 Client Cert Proxy Enabled                                   | Specifies whether the<br>HttpClusterServlet proxies the<br>client certificate in a special<br>header. More Info       |
|                                                                   | lava Compiler                                                   |                                                                                                    |

#### 3.2 设置认证模式

选择"Keystores",并配置认证方式。

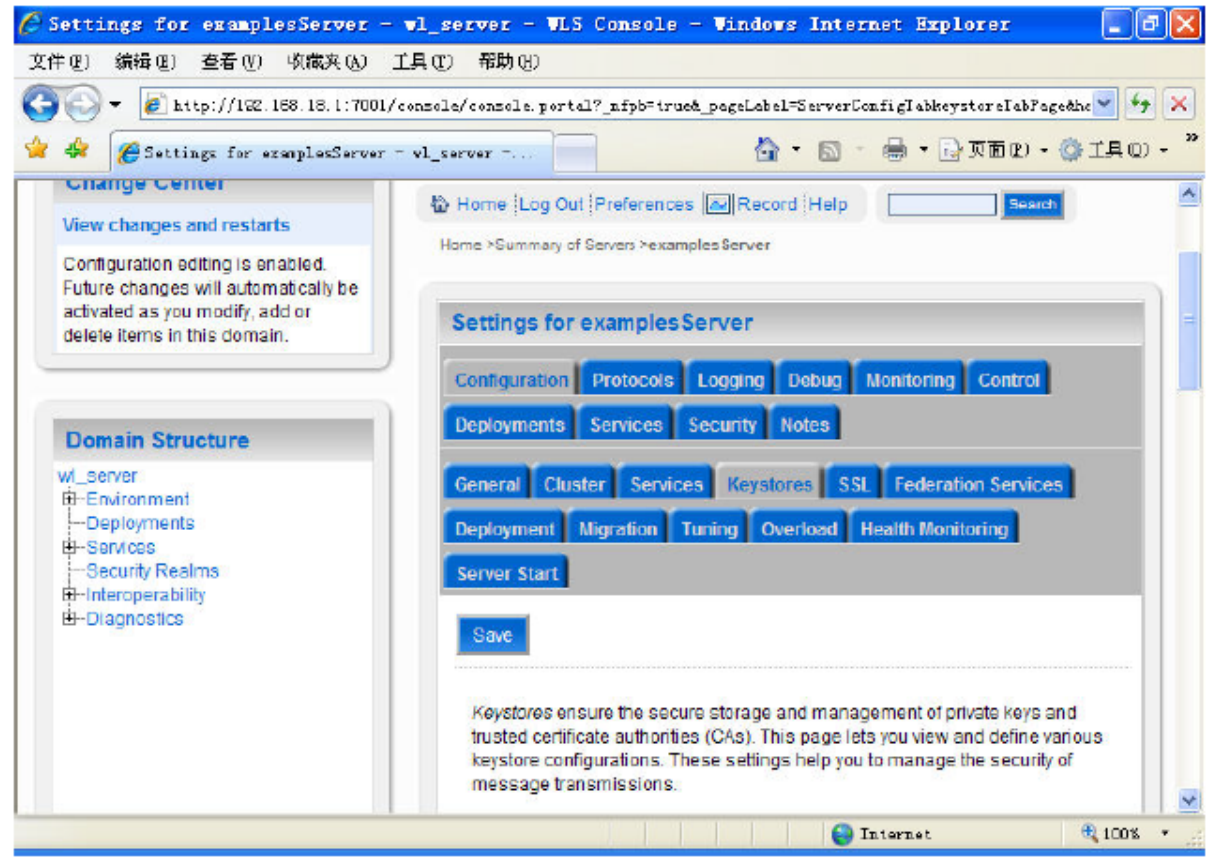

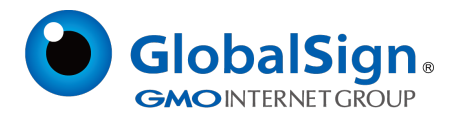

# 服务器单向认证选择"Custom identity and Java Standard Trust", 双向认证请选择

"Custom Identity and Custom Trust" 。

将您的密钥库文件keystore.jks 保存到服务器上相应目录,并配置其路径和密钥库文件保护密码。

| 🕑 👻 🙋 http://152.168.18.1:7001/c  | onsole/console.por | tal?_nfpb=truck_pageLabel=ServerConfigTabkeys                              | toreIabPageähe 🌱 🧌                        |
|-----------------------------------|--------------------|----------------------------------------------------------------------------|-------------------------------------------|
| 👙 🌈 Settings for examplesServer - | vl_server          | 🙆 • 📾 • 🖨 • 🔂                                                              | 页面的 - 💮 1具の                               |
| )                                 | Keystores:         | Custom Identity and Java Standard Trust                                    | Which configurat                          |
| How do I 🖪                        |                    | Custom Identity and Command Line Trust<br>Custom Identity and Custom Trust | used for finding t<br>server's identity a |
| Configure identity and trust      |                    | Demo Identity and Demo Trust                                               | More Info                                 |
| Set up SSL                        | - Identity         |                                                                            |                                           |
|                                   | Custom<br>Identity | C:\keystore.jks                                                            | The path and file<br>name of the iden     |
| Current Carrier                   | Reystore.          |                                                                            | Into                                      |
| System Status                     | Custom             |                                                                            | The type of the                           |
| Health of Running Servers         | Identity           | jks                                                                        | keystore. Genera                          |
| Falled (0)                        | Type:              |                                                                            | Info                                      |
| Overloaded (0)                    | Custom             |                                                                            | The encrypted                             |
| Warning (0)                       | Keystore           |                                                                            | custom identity<br>keystore's             |
| 0K (1)                            | Passphrase:        |                                                                            | passphrase. If<br>empty or null, the      |
| )                                 |                    |                                                                            | opened without a                          |

单向认证中,需要配置JRE 默认信任库文件cacerts。Cacerts 默认密码为changeit。

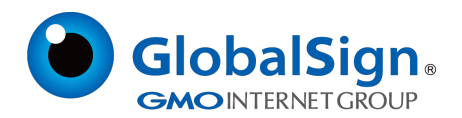

| • E http://122.168.18.1:7001/conzole/conz         | le.portal?_nfpb=truck_pageLabel=ServerConfig    | labkeystorelabPageahe 💙 🐓                                                                                                    |
|---------------------------------------------------|-------------------------------------------------|----------------------------------------------------------------------------------------------------|
| Java<br>Stand<br>Trust<br>Keyst                   | C:\beaUROCKI~1\jreVib\security\cacerts ard pre: | The path and file<br>name of the trust<br>keystore. More<br>Info                                                                    |
| Java<br>Stand<br>Trust<br>Keyst<br>Type:          | Jks<br>ore 默认密码                                 | The type of the<br>keystore. Genere<br>this is KS. Moi<br>: changeit                                                                |
| Java<br>Stand<br>Trust<br>Koyst<br>Pass           | ard •••••••                                     | The password fo<br>the Java Standar<br>Trust keystore. T<br>password is<br>defined when the<br>keystore is<br>created. More<br>info |
| Confi<br>Java<br>Stand<br>Trust<br>Keyst<br>Pasia | mard                                            |                                                                                                    |

## 3.3 设置服务器证书私钥别名

在 "SSL" 下需要配置密钥库中的私钥别名信息。私钥别名可以使用keystool -list 命令查看。通常设

置的私钥保护密码和keystore 文件保护密码相同。

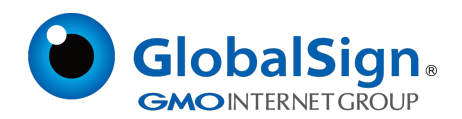

| 💽 🗸 👩 http://122.168.18.1:7001/-                                                                  | console/console.port                            | al? nfpb=truck pageLab                                                         | el=ServerConfigTabSSLT                                | abFageåhandle= 👻 🍫     |
|---------------------------------------------------------------------------------------------------|-------------------------------------------------|--------------------------------------------------------------------------------|-------------------------------------------------------|------------------------|
| 🐇 🌈 Settings for examplesServer -                                                                 | vl_server                                       | 1                                                                              | • • • • •                                             | 反面(2) ・ ② ゴ具(2)        |
| Future changes will automatically be activated as you modify, add or delete items in this domain. | Settings for                                    | examplesServer                                                                 |                                                       |                        |
|                                                                                                   | Configuration                                   | Protocols Logging                                                              | Debug Monitoring                                      | Control                |
| Domain Structure                                                                                  | Deployments                                     | Services Security                                                              | Notes                                                 |                        |
| wl_server                                                                                         | General Clu                                     | ster Services Keys                                                             | tores SSL Federatio                                   | n Services             |
| B-Environment<br>Deployments                                                                      | Deployment                                      | Migration Tuning (                                                             | Verload Health Monito                                 | ring                   |
| Services     Security Realms                                                                      | Server Start                                    |                                                                                |                                                       |                        |
| B-Interoperability<br>B-Diagnostics                                                               | Save                                            |                                                                                |                                                       |                        |
|                                                                                                   | This page le<br>settings for t<br>security of m | ts you view and define va<br>his server instance. The<br>essage transmissions. | rious Secure Sockets La<br>se settings help you to ma | yer (SSL)<br>anage the |
| ]                                                                                                 | Identity and                                    | Keystores                                                                      |                                                       | Indicates where        |
|                                                                                                   | Locations:                                      |                                                                                |                                                       | the server's           |

设置私钥别名"server",并输入私钥保护密码。

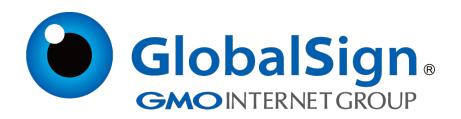

| E Settings for examplesServer -                                                                    | vl_server                       | 🖸 - 🖶 • 🕞 页面 🛛 • 💮 工具 🖸                                                                                                    |
|----------------------------------------------------------------------------------------------------|---------------------------------|----------------------------------------------------------------------------------------------------|
| System Status                                                                                      |                                 | file. More info                                                                                                    |
| Health of Running Servers<br>Failed (0)<br>Critical (0)<br>Overloaded (0)<br>Warning (0)<br>OK (1) | Private Key<br>Alias:           | The keystore<br>attribute that<br>defines the string<br>alias used to<br>store and retrieve<br>the server's<br>private key. More<br>Info<br>The keystore<br>attribute that<br>defines the<br>passphrase used<br>to retrieve the<br>server's rivate |
|                                                                                                    | Confirm Private Key Passobrase: | key. More Info                                                                                                    |

## 3.4 访问测试

在每一步设置过程中请注意随时保存所做的修改,完成所有配置后,就可以立即通过您设定的SSL端口号,访问https://youdomain:port测试证书的安装情况了。

#### 4. 服务器证书的备份及恢复

在您成功的安装和配置了服务器证书之后,请务必依据下面的操作流程,备份好您的服务器证书,以

防证书丢失给您带来不便。

## 4.1 服务器证书的备份

备份服务器证书密钥库文件keystore.jks 文件即可完成服务器证书的备份操作。

#### 4.2 服务器证书的恢复

请参照服务器证书安装部分,将服务器证书密钥库 keystore.jks 文件恢复到您的服务器

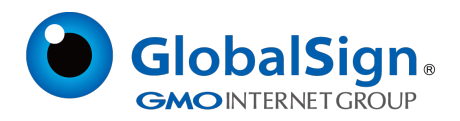

上,并修改配置,恢复服务器证书的应用。

请注意,此文档会不定期更新!

GlobalSign China Co., Ltd

环玺信息科技 (上海)有限公司

2021年1月